## Tutoriel du forum ATBVB (Omnispace) :

- 1. Allez sur le forum : <u>https://www.omnispace.fr/atbvb/</u>
- Renseignez votre identifiant (adresse mail) et mot de passe (à modifier si besoin) \* vous avez du recevoir un mail d'omnispace en novembre « Bienvenue sur Atbvb » avec vos codes d'accès
- 3. Cliquez sur « Forum » (haut parleur en haut de la page)
- 4. Cliquez sur « Créer un nouveau sujet » (en haut à gauche de la page)
- <u>IMPORTANT</u> Une fois votre demande / sollicitation rédigée, cliquez sur l'onglet « Droit d'accès au contenu » et <u>DÉCOCHER</u> « Tous les utilisateurs », puis cliquer sur « Afficher les utilisateurs » et cochez le ou les groupes thématiques que vous souhaitez solliciter.
- 6. Ensuite cliquer sur l'onglet « Notifier par email » puis COCHER « Envoyer une notification par e-mail » puis <u>COCHER « Masquer les destinataires »</u>
- 7. Puis cliquer sur « Valider »

Pour répondre au message, il suffit d'aller sur votre compte <u>https://www.omnispace.fr/atbvb/</u> et de répondre au sujet en cliquant sur « Ajouter un nouveau message » et surtout <u>NE PAS COCHER</u> « NOTIFIER PAS EMAIL » !

Je reste à votre disposition pour toute question complémentaires Charlotte Le Guénic charlotte.leguenic@atbvb.fr